# AULAS EXTENDIDAS MOODLE UDES ¿Cómo crear una etiqueta?

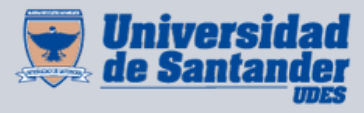

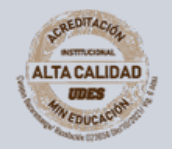

Centro de Virtualización de Programas CVP

VIGILADA MINEDUCACIÓN | SNIES 2832

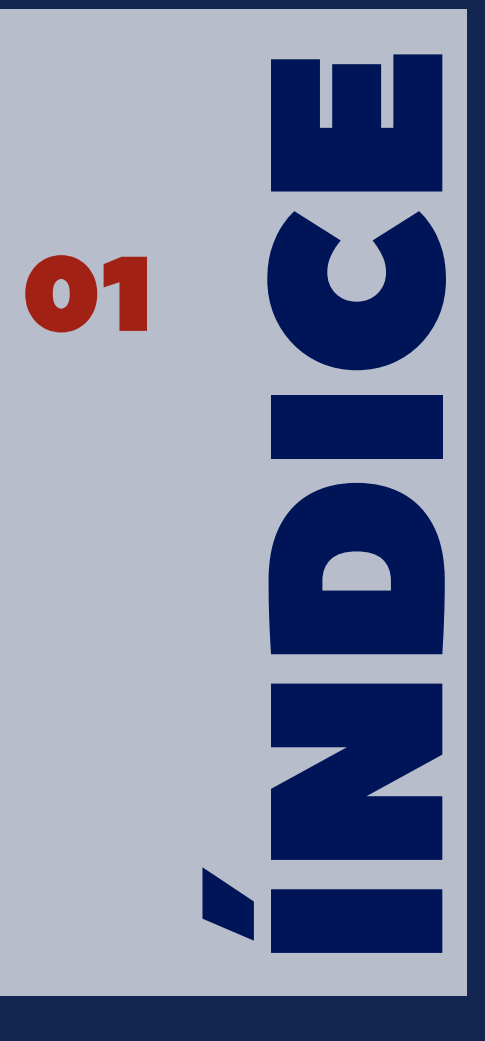

### ¿Cómo crear una etiqueta?

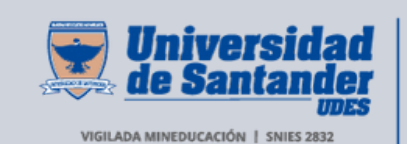

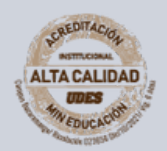

Centro de Virtualización de Programas CVP

# Crear una etiqueta

Seleccione el curso en el que desea crear la etiqueta.
 En la parte superior derecha de la página del curso, de clic en el botón "Activar edición".

**O2** En la página del curso, busque el bloque o la sección donde desea agregar el archivo (por ejemplo, una semana específica o un módulo).

**03** De clic en "**Agregar una actividad o recurso**" en el lugar que desee.

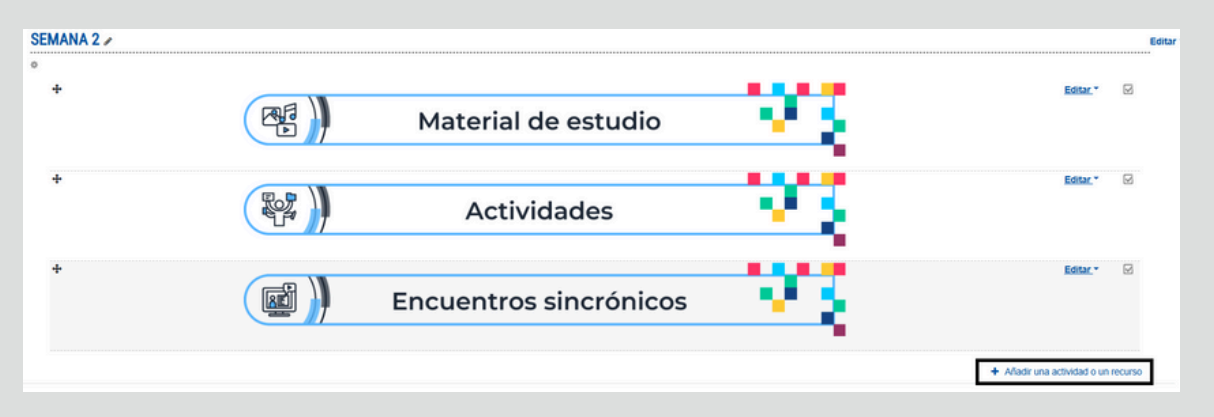

**O4** En el menú que aparece, seleccione "**Etiqueta**".

| Añadir una actividad o un recurso × |             |            |                      |                                              |       |                          |  |  |
|-------------------------------------|-------------|------------|----------------------|----------------------------------------------|-------|--------------------------|--|--|
| Buscar                              |             |            |                      |                                              |       | Q                        |  |  |
| Todos                               | Actividades | Recursos   |                      |                                              |       |                          |  |  |
| Arı<br>☆                            | chivo<br>1  | Carpeta    | ©<br>Etiqueta<br>☆ ❹ | Galería de Caja-de-<br>Luz (Lightbox…<br>☆ ❹ | Libro | Paquete de contenido IMS |  |  |
| Pá<br>☆                             | àgina<br>Ø  | URL<br>☆ ❹ |                      |                                              |       |                          |  |  |

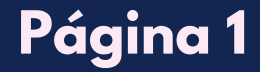

#### **05** Configure la etiqueta:

#### Contenido de la etiqueta:

- Escriba el texto que quiere mostrar (Ejemplo: "Bienvenidos al curso").
- Puede usar las herramientas de edición para cambiar el tamaño, color y estilo del texto.
- También puede insertar imágenes o enlaces si desea hacer la etiqueta más llamativa.

#### **Opciones avanzadas (Opcional):**

 Puede configurar la visibilidad de la etiqueta o agregar restricciones de acceso si es necesario.

| Agregando un nuevo Etiqueta a Semana 20 |                                                                          |  |  |  |  |  |  |
|-----------------------------------------|--------------------------------------------------------------------------|--|--|--|--|--|--|
| <ul> <li>General</li> </ul>             | Expandir todo                                                            |  |  |  |  |  |  |
| Texto de la etiqueta                    | I A • B I II III IIII IIIII IIIIIII IIIIIIIIIIIIIIIIIIIIIIIIIIIIIIIIIIII |  |  |  |  |  |  |
| Ajustes comunes del módulo              |                                                                          |  |  |  |  |  |  |
| Restricciones de acceso                 |                                                                          |  |  |  |  |  |  |
| Finalización de actividad               |                                                                          |  |  |  |  |  |  |
| Marcas                                  | Marcas                                                                   |  |  |  |  |  |  |
| <ul> <li>Competencias</li> </ul>        |                                                                          |  |  |  |  |  |  |

Después de configurar todos los parámetros de la etiqueta, de clic en "Guardar cambios y regresar al curso" o "Guardar cambios y mostrar" si desea revisar la etiqueta que acaba de subir.

Guardar cambios y regresar al curso

Guardar cambios y mostrar

Cancelar

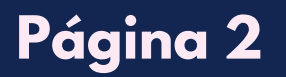

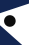

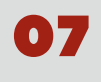

Regrese a la página del curso y verifique que la etiqueta aparezca correctamente en la sección seleccionada.

# Bienvenidos al curso

Recomendación

Optimice las imágenes:

- JPG(.jpg): formato adecuado para fotos e imágenes con un fondo de relleno.
- PNG(.png): mayormente se usa en logotipos, iconos o diagramas con un fondo sin relleno o transparente.
- GIF(.gif): formato para imágenes con movimiento.

Se recomienda utilizar el recurso URL para: (lecturas, investigaciones o videos de terceros) desde bibliotecas o páginas confiables, respetando los derechos del autor.

# Recuerde

• El tamaño máximo permitido para subir imágenes es de 500k.

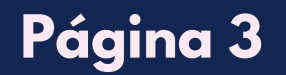